## 216\*194MM 折后97\*72MM

|                                                                                                    |                                                                                                    | 1                                                                                                    |
|----------------------------------------------------------------------------------------------------|----------------------------------------------------------------------------------------------------|----------------------------------------------------------------------------------------------------|
| <image/> <image/> <image/> <image/> <image/> <image/> <image/> <section-header><section-header><section-header><section-header><section-header><text><text><text></text></text></text></section-header></section-header></section-header></section-header></section-header> | Product Introduction   PLW350A (Wi-Fi Powerline   PLW350A (Wi-Fi Powerline   PLW350 (Add-on Extender)   Image: Powerline   Image: Powerline   Image: Powerl                                                                                                    |                                                                                                    |
| 2 Working Modes<br>Repeater Mode (WPS for Quick Wi-Fi E<br>If your home router supports WPS, please follow below step<br>ress the WPS button on your Wi-Fi router for 2 seconds.                                                                                            | S. S. This the SYS LED indicator turns solid on, the PLW350A has connected to your router successfully. Simply plug the PLW350 into wall socket on the same electrical circuit, it will connect to PLW350A automatically trough powerline. <b>Foom 1 Foom 1 Foom 1 Foom 1 Foom 1 Foom 1 Foom 1 Foom 1 Foom 1 Foom 1 Foom 1 Foom 1 Foom 1 Foom 1 Foot 1 Foot 1</b> <td>Bridge Mode<br/>(Turns Wired Connection to Wi-Fi)<br/>If your router don't support WPS, please follow below<br/>operations to setup the PLW350A first before connecting<br/>it to your router.<br/>The connect your PC to PLW350A by Ethernet cable<br/>PLW350A<br/>PLW350A<br/>PLW35A<br/>PLW35A<br/>PLW35A<br/>PLW35A<br/>PLW35A<br/>PLW35A<br/>PLW35A<br/>PLW35A<br/>PLW35A<br/>PLW35A<br/>PLW35A<br/>PLW35A<br/>PLW35A<br/>PLW35A<br/>PLW35A<br/>PLW35A<br/>PLW35A<br/>PLW35A<br/>PLW35A<br/>PLW35A<br/>PLW35A<br/>PLW35A<br/>PLW35A<br/>PLW35A<br/>PLW35A</td> | Bridge Mode<br>(Turns Wired Connection to Wi-Fi)<br>If your router don't support WPS, please follow below<br>operations to setup the PLW350A first before connecting<br>it to your router.<br>The connect your PC to PLW350A by Ethernet cable<br>PLW350A<br>PLW350A<br>PLW35A<br>PLW35A<br>PLW35A<br>PLW35A<br>PLW35A<br>PLW35A<br>PLW35A<br>PLW35A<br>PLW35A<br>PLW35A<br>PLW35A<br>PLW35A<br>PLW35A<br>PLW35A<br>PLW35A<br>PLW35A<br>PLW35A<br>PLW35A<br>PLW35A<br>PLW35A<br>PLW35A<br>PLW35A<br>PLW35A<br>PLW35A<br>PLW35A |
| <section-header><text><text><image/><image/><image/></text></text></section-header>                                                                                                    | <text><image/><image/><image/><text><image/></text></text>                                                                                                    | <text><image/><complex-block><complex-block></complex-block></complex-block></text>                                                                                                    |

I

For add-on extender, the wireless name and password are the same as upper extender PLW350A. You are only allowed to setup SSID and Password for PLW350A.

- - +

Now PLW350A is ready. Disconnect the cable from your PC and plug it to any one of your router's LAN port. Then plug PLW350 into wall socket on the same electrical circuit. New wireless network is built successfully. Enjoy your home Wi-Fi.

-1-

-

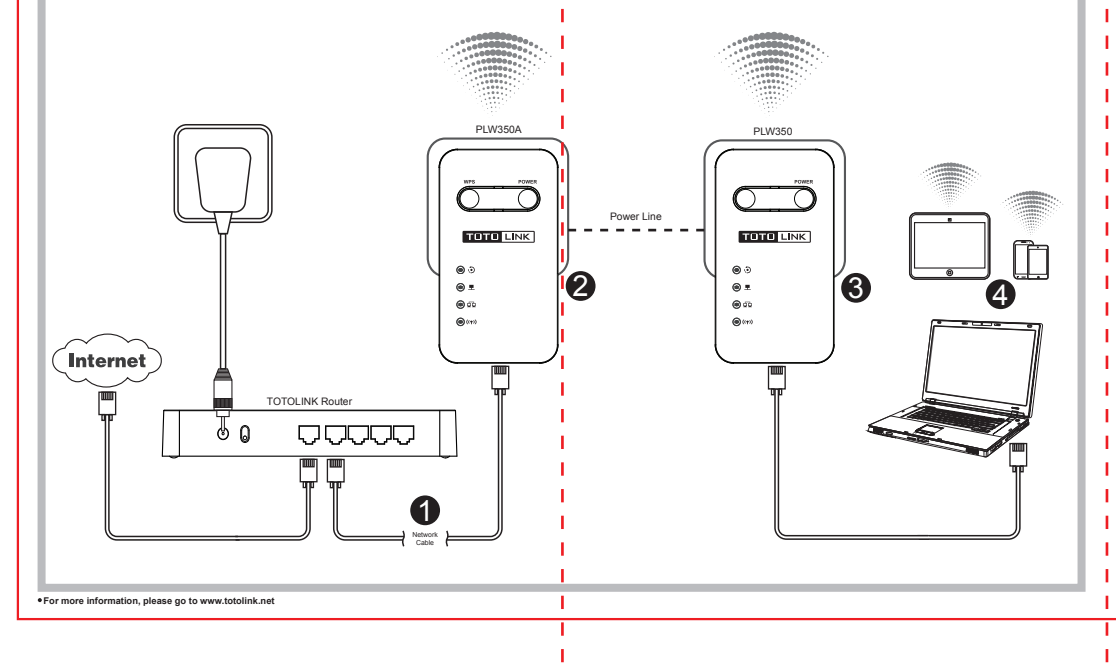

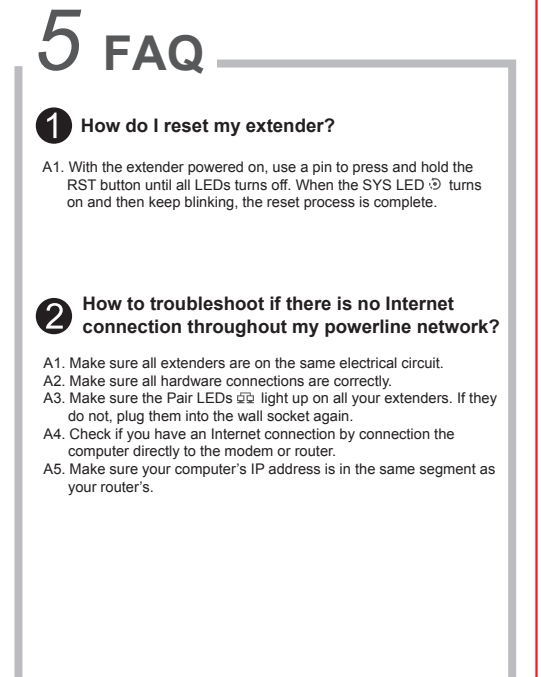